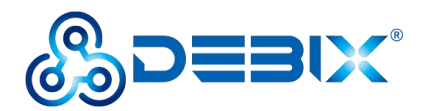

# IoT Gateway BPC-iMX6ULL-02 User Guide

Version: V1.0 (2023-04)

Complied by: Polyhex Technology Company Limited (http://www.polyhex.net/)

IoT Gateway BPC-iMX6ULL-02 is a ruggedized and protected computer based on NXP i.MX 6UL processor. It is composed of a SOM iMX6ULL (core board), a BMB-07 board (carrier board) and a aluminum enclosure. It has the characteristics of ruggedness, dustproof, anti-vibration, anti-impact, wide temperature, portability and other indicators.

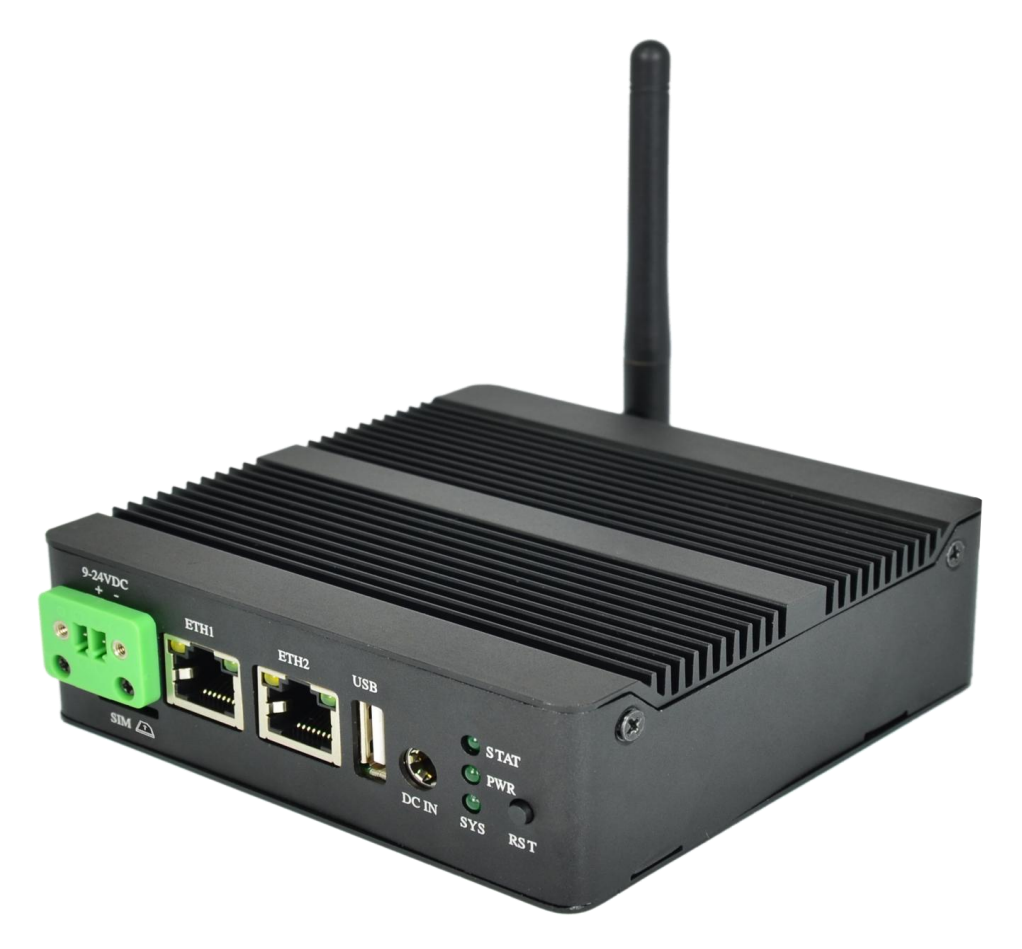

Figure 1

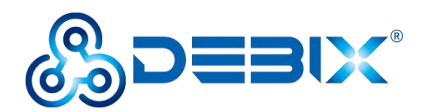

| IN | DEX |  |
|----|-----|--|
|    |     |  |

| Chapter 1 BPC-iMX6ULL-02 Introduction                     | 4  |
|-----------------------------------------------------------|----|
| 1.1. Overview of BPC-iMX6ULL-02                           | 5  |
| 1.2. Composition of BPC-iMX6ULL-02                        |    |
| 1.3. Interface of BPC-iMX6ULL-02                          | 10 |
| 1.3.1. Power Interface                                    | 10 |
| 1.3.2. Ethernet Interface                                 | 11 |
| 1.3.3. USB Interface                                      | 11 |
| 1.3.4. RS485 Interface                                    | 11 |
| 1.3.5. RS232 Interface                                    | 12 |
| 1.3.6. CAN Interface                                      | 13 |
| 1.3.7. DI/DO Interface                                    | 13 |
| 1.3.8. LED and Key                                        |    |
| 1.3.9. Micro SIM Slot                                     | 15 |
| 1.4. Safety Precaution and Instruction                    | 16 |
| Chapter 2 Getting started with IoT Gateway BPC-iMX6ULL-02 | 19 |
| 2.1. Installation                                         | 19 |
| 2.2. Power on                                             | 20 |
| Chapter 3 Software Application Examples                   | 21 |
| 3.1. Remote login SSH                                     | 21 |
| 3.2. Usage of Ethernet                                    |    |
| 3.3. Usage of WiFi                                        | 23 |
| 3.4. Usage of Bluetooth                                   | 24 |
| 3.5. Usage of USB                                         | 25 |
| 3.6. Verification of RS232                                | 26 |
| 3.7. Verification of RS485                                | 28 |
| 3.8. Verification of CAN                                  |    |
| 3.9. Verification of DI                                   |    |

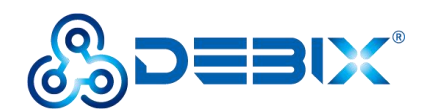

| 3.10. Verification of DO   | 32 |
|----------------------------|----|
| 3.11. Usage of 4G Module   | 32 |
| 3.12. Usage of LoRa Module | 34 |
| 3.13. Verification of RTC  | 36 |

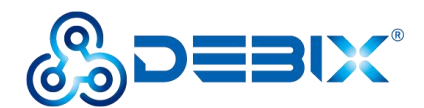

## Chapter 1 BPC-iMX6ULL-02 Introduction

IoT Gateway BPC-iMX6ULL-02 is a RISC architecture platform with high performance, wide temperature and flexible design. It serves as a gateway connecting inverters and remote monitoring center in power and energy application, which plays an important role.

Main features:

- Feature an advanced implementation of a single Arm® Cortex®-A7 core, which operates at speeds up to 900 MHz
- An integrated power management module that reduces the complexity of external power supply and simplifies power sequencing
- High security with support for secure encryption, tamper-proof monitoring, secure boot, and more
- Support Buildroot, Yocto

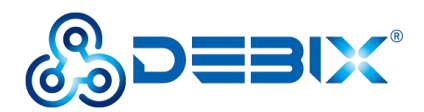

## 1.1. Overview of BPC-iMX6ULL-02

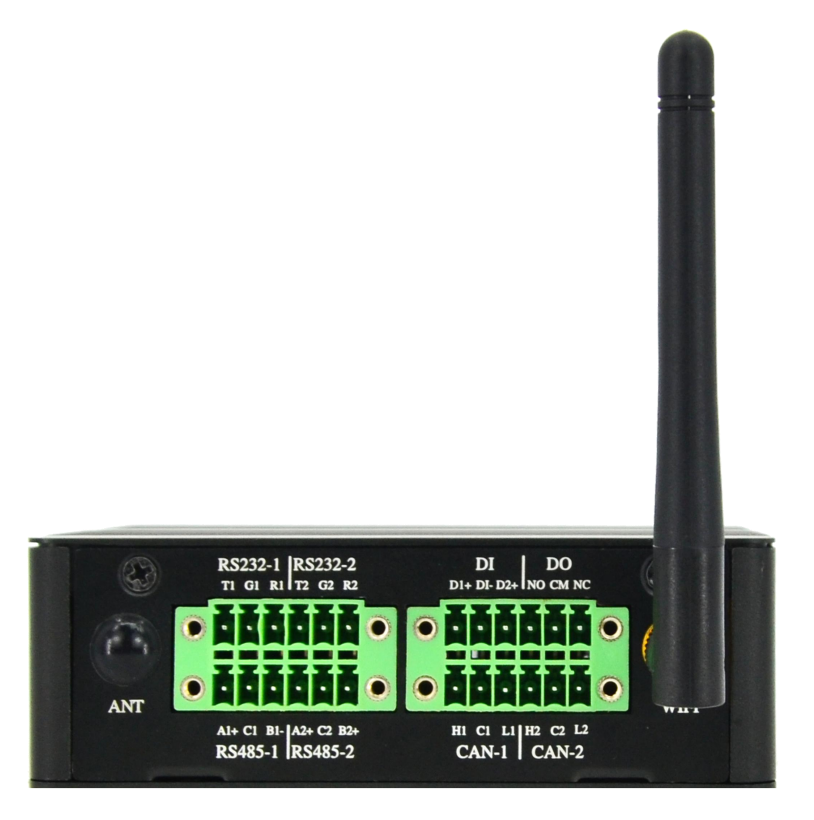

Figure 2

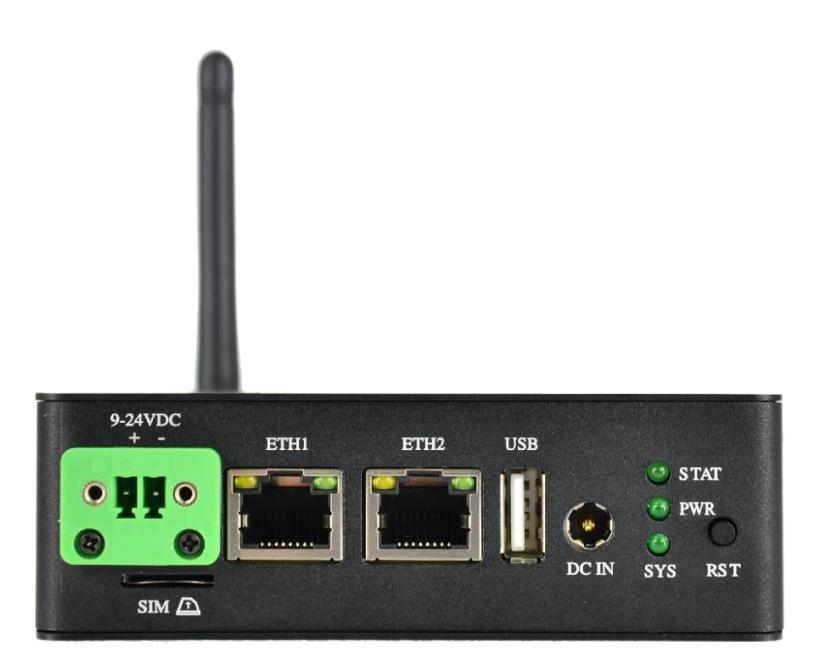

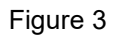

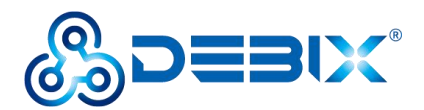

IoT Gateway BPC-iMX6ULL-02 uses SOM iMX6ULL and BMB-07 Board connection as the main board, which supports Ethernet, shock and vibration resistance, etc.. The specific specifications are as follows.

| System            |                                                                      |
|-------------------|----------------------------------------------------------------------|
| Main Board        | SOM iMX6ULL + BMB-07 Board                                           |
| Туре              | BPC-iMX6ULL-02                                                       |
| CPU               | NXP i.MX 6ULL/6UltraLite, 1 x Cortex-A7                              |
| Memory            | 512MB DDR3/DDR3L(256MB/1GB optional)                                 |
| Storage           | Onboard 16GB eMMC (8GB/32GB/64GB/128GB/256GB optional)               |
| OS                | Buildroot 2019.02.4, Yocto 2.5.2                                     |
| Communication     |                                                                      |
| Ethernet          | 2 x 10Mbps/100Mbps RJ45 ports                                        |
| Wi-Fi & Bluetooth | 1 x 2.4GHz Wi-Fi, Bluetooth 5.0, external Wi-Fi and                  |
|                   | 4G/Lora/UWB(optional) SMA antenna interface                          |
| PCle              | 1) Support 4G module, such as Quectel 4G module, built-in SIM        |
|                   | card                                                                 |
|                   | 2) Support LoRa module                                               |
| UWB               | 1 x UWB module(optional)                                             |
| I/O Interface     |                                                                      |
| USB 2.0           | 1 x USB 2.0 Host, the connector is Type-A interface (configurable as |
|                   | USB OTG interface)                                                   |
| SIM Slot          | 1 x Micro SIM pop-up card slot                                       |
| Serial Ports      | 1) 2 x physically isolated RS485                                     |
|                   | 2) 2 x physically isolated RS232                                     |
|                   | 3) 2 x physically isolated CAN                                       |
| DI & DO           | 1) 2 x physically isolated DI, supporting wet and dry nodes          |
|                   | 2) 2 x physically isolated DO, support wet nodes, compatible with    |

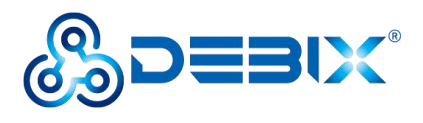

|                    | external relay dry nodes                                         |
|--------------------|------------------------------------------------------------------|
| LED & Key          | 1) 1 x Power LED                                                 |
|                    | 2) 2 x GPIO LED(functions can be customized)                     |
|                    | 3) 1 x Reset key                                                 |
| Power Supply       |                                                                  |
| Power Input        | Default DC 12V power input, support DC 9V~24V wide voltage input |
|                    | 1) 1 x DC socket                                                 |
|                    | 2) 1 x 2Pin 3.81mm Phoenix                                       |
| Mechanical & Envir | onmental                                                         |
| Dimension          | 107mm(D) x 107mm(W) x 35mm(H)                                    |
| Enclosure Material | Aluminum alloy                                                   |
| Gross Weight       | 375g                                                             |
| Heat Dissipation   | No fan, heat dissipation through the enclosure                   |
| CPU Temperature    | 0 °C to 70 °C                                                    |
| Operating Humidity | 20%~95%(non-condensing)                                          |
| Storage Humidity   | 5%~95%(non-condensing)                                           |

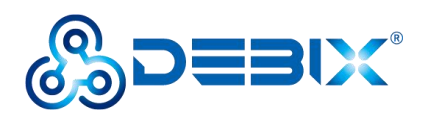

# 1.2. Composition of BPC-iMX6ULL-02

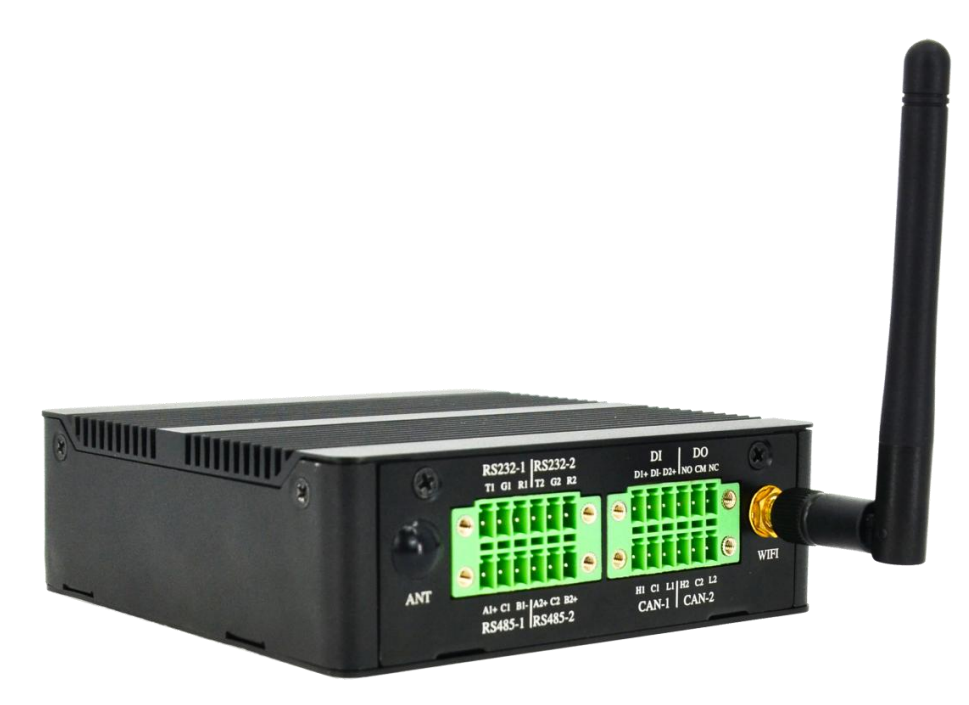

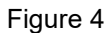

IoT Gateway BPC-iMX6ULL-02 assembly consists of these main components: SOM iMX6ULL

+ BMB-07 Board, enclosure and antenna.

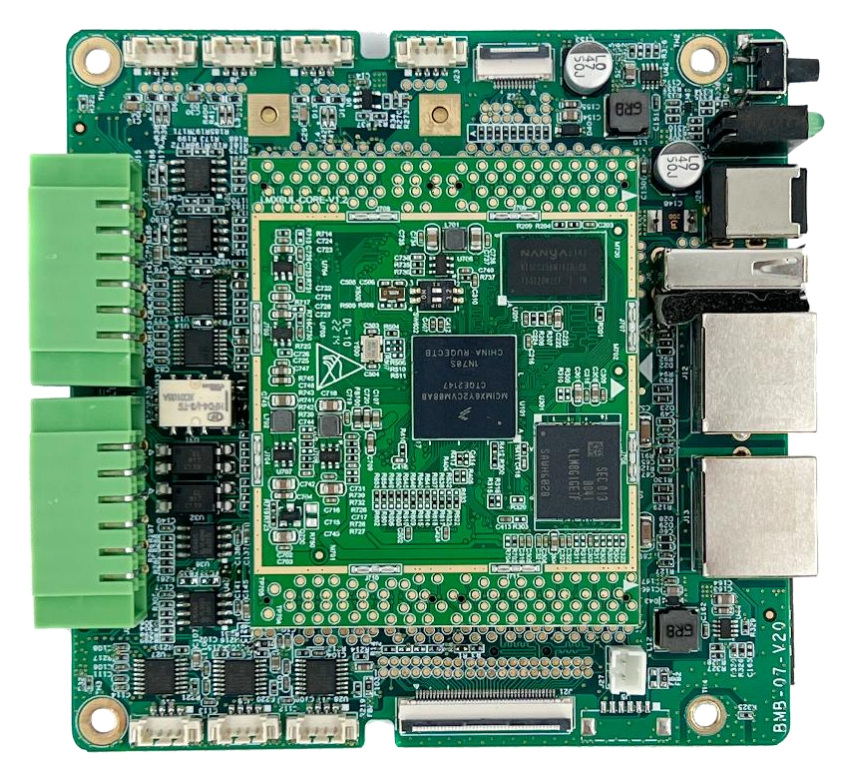

Figure 5 SOM iMX6ULL + BMB-07 Board

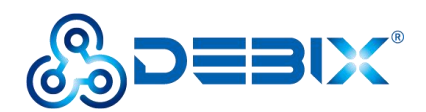

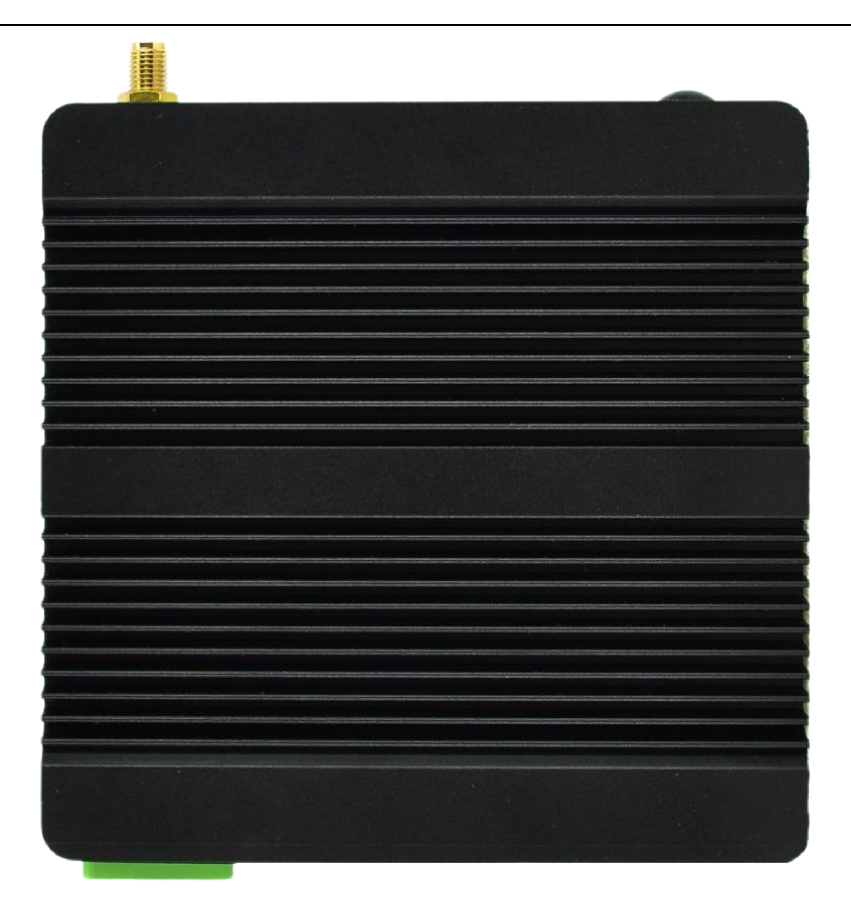

Figure 6 Enclosure

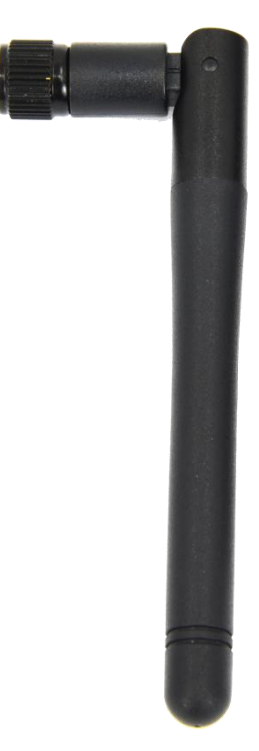

Figure 7 Antenna

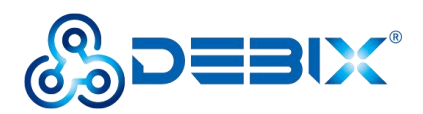

## 1.3. Interface of BPC-iMX6ULL-02

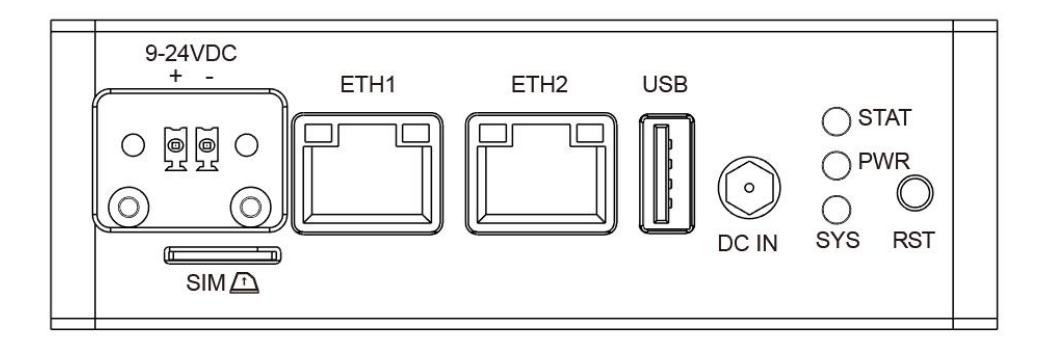

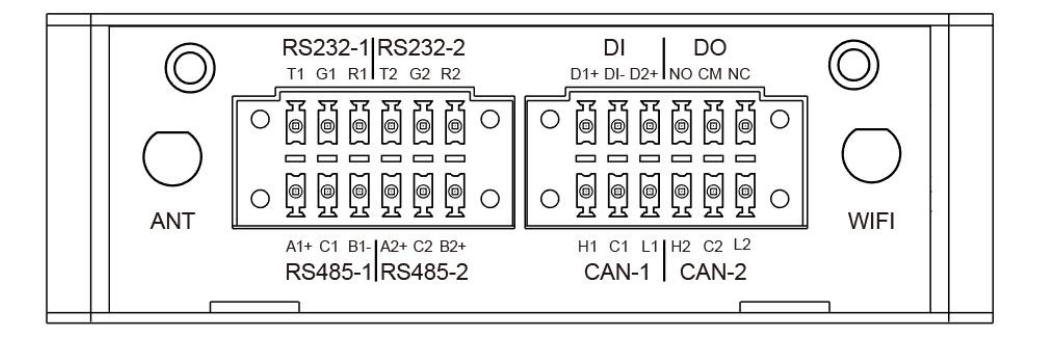

Figure 8 External I/O Interface

#### 1.3.1. Power Interface

There are 2 power connectors, one DC socket connector (DC IN), one 2Pin 3.81mm Phoenix

connector, with 9V~24V wide voltage input. As shown in the figure below.

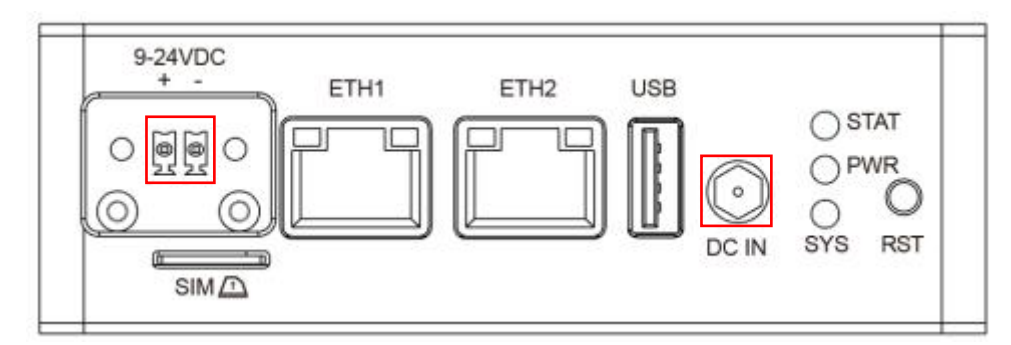

Figure 9

| Function | Pin | Description                 |
|----------|-----|-----------------------------|
| 9-24VDC  | +   | DC power input positive pin |

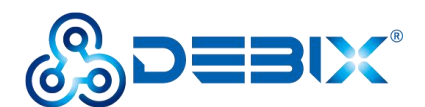

|       | -     | DC Power input negative pin |
|-------|-------|-----------------------------|
| DC IN | DC IN | DC Power input pin          |

#### **1.3.2. Ethernet Interface**

Two independent MAC RJ45 Ethernet ports on board (Network port 1: ETH1, Network port 2: ETH2), connect IoT Gateway to the network through the network cable of the RJ45 connector, and there is also a set of status indicators above the interface to display the signal, one is Link and the other is Active.

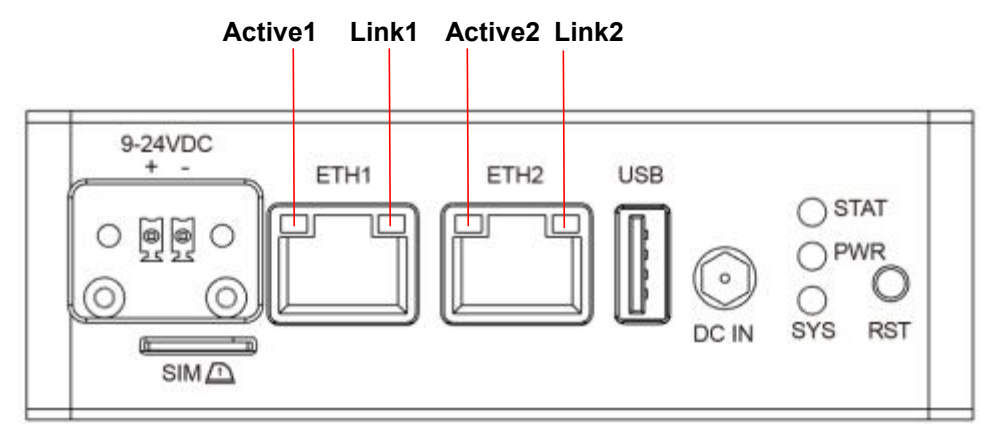

Figure 10

| LED    | Color  | Description                                                               |
|--------|--------|---------------------------------------------------------------------------|
| Link   | Green  | Light, the network cable is plugged in, network connection status is good |
| Active | Yellow | Blinking, network data is being transmitted                               |

#### 1.3.3. USB Interface

IoT Gateway BPC-iMX6ULL-02 has 1 USB 2.0 host interface with Type-A connector.

#### 1.3.4. RS485 Interface

IoT Gateway BPC-iMX6ULL-02 has 2 x RS485 interface with physical isolation, as shown in the figure below.

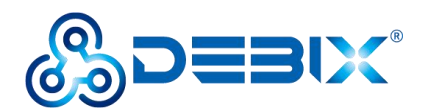

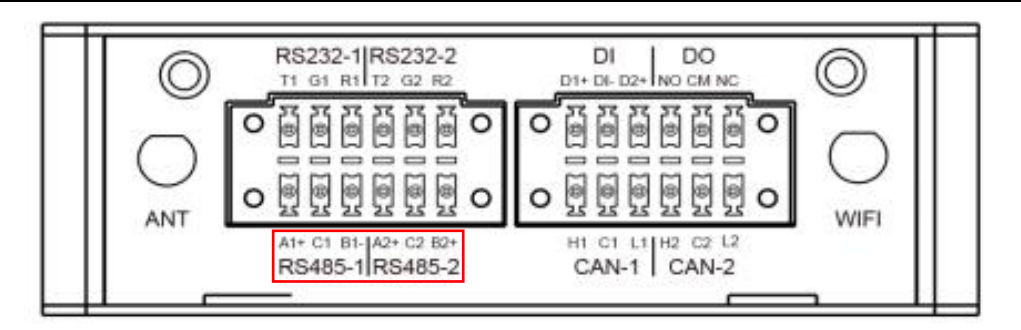

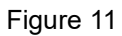

The 2 x RS485 interface is defined as follows:

| Function | Pin | Description                                                  | Device node  |
|----------|-----|--------------------------------------------------------------|--------------|
|          | A1+ | Noninverting receiver input1 and Noninverting driver output1 | /dev/ttymxc4 |
| RS485-1  | C1  | GND1                                                         |              |
|          | B1- | Inverting receiver input1 and inverting driver output1       |              |
|          | A2+ | Noninverting receiver input2 and Noninverting driver output2 | /dev/ttymxc5 |
| RS485-2  | C2  | GND2                                                         |              |
|          | B2+ | Inverting receiver input2 and inverting driver output2       |              |

#### 1.3.5. RS232 Interface

There is 2 x RS232 interface with physical isolation, as shown in the figure below.

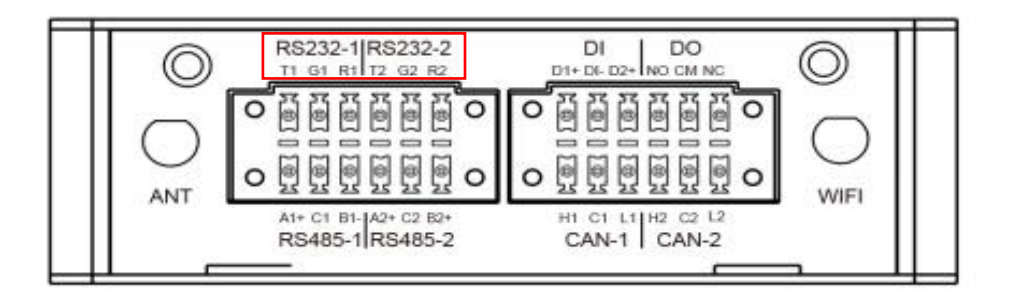

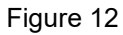

The 2 x RS232 interface is defined as follows:

| Function | Pin | Description    | Device node  |
|----------|-----|----------------|--------------|
| DC000 1  | T1  | Transfer data1 | /dev/ttymxc2 |
| R3232-1  | G1  | GND1           |              |

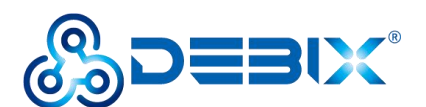

|         | R1 | Receive data1  |              |
|---------|----|----------------|--------------|
|         | T2 | Transfer data2 | /dev/ttymxc3 |
| RS232-2 | G2 | GND2           |              |
|         | R2 | Receive data2  |              |

#### 1.3.6. CAN Interface

Near the bottom of WiFi antenna side there is 2 x CAN interface with physical isolation, as shown in the figure below.

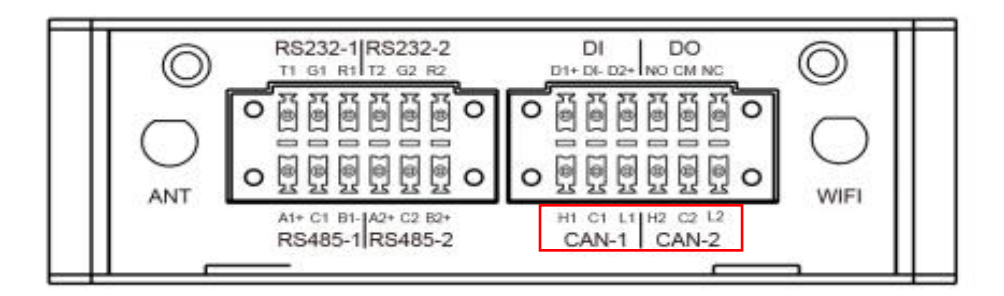

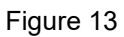

| The 2 x CAN interface is defined as follows: |
|----------------------------------------------|
|----------------------------------------------|

| Function | Pin | Description              | Device node |
|----------|-----|--------------------------|-------------|
|          | H1  | High-level CAN bus line1 |             |
| CAN-1    | C1  | GND1                     | can0        |
|          | L1  | Low-level CAN bus line1  | -           |
|          | H2  | High-level CAN bus line2 |             |
| CAN-2    | C2  | GND2                     | can1        |
|          | L2  | Low-level CAN bus line2  |             |

#### 1.3.7. DI/DO Interface

Near the top of WiFi antenna side there is a group of DI and DO interfaces with physical isolation, as shown in the figure below.

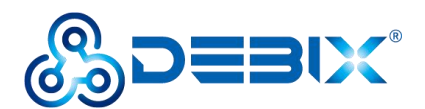

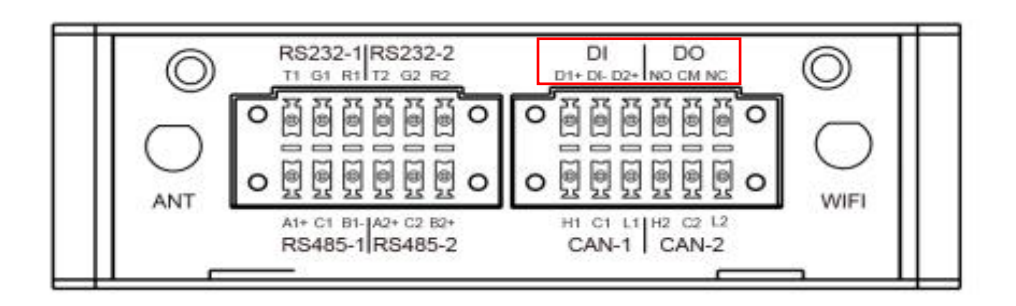

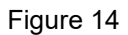

The interface is defined as follows:

| Function | Pin | Description             | Device node       |
|----------|-----|-------------------------|-------------------|
|          | D1+ | Digital input1 positive | /dev/input/event1 |
| DI       | DI- | Digital input negative  |                   |
|          | D2+ | Digital input2 positive | /dev/input/event2 |
|          | NO  | Normal open             |                   |
| DO       | СМ  | Common                  |                   |
|          | NC  | Normal connected        |                   |

#### 1.3.8. LED and Key

There are 3 LED status indicators and 1 Reset button at the rear of IoT Gateway BPC-iMX6ULL-02, as shown in the figure below:

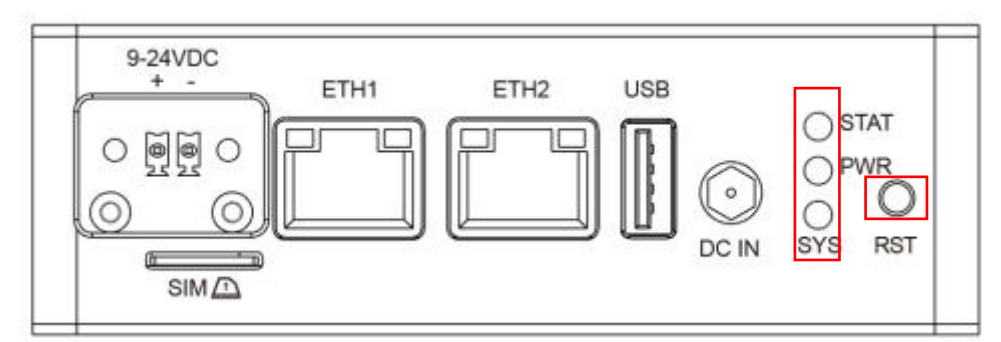

| Fi | g        | u | re | 1 | 5 |
|----|----------|---|----|---|---|
|    | <b>u</b> |   |    |   |   |

| LED and Key         | Status   | Description             |
|---------------------|----------|-------------------------|
| STAT (controllable) | Blinking | System works normally   |
|                     | off      | System works abnormally |

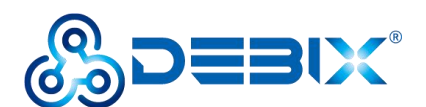

| PWR (not controllable) | Lighting      | Power is on  |
|------------------------|---------------|--------------|
|                        | off           | Power is off |
| SYS (not controllable) | Lighting      | Power is on  |
|                        | off           | Power is off |
| RST                    | Long press 6s | System reset |

#### 1.3.9. Micro SIM Slot

There is 1 Micro SIM card slot below the 9-24VDC power connector of the IoT Gateway BPC-iMX6ULL-02, as shown in the figure below:

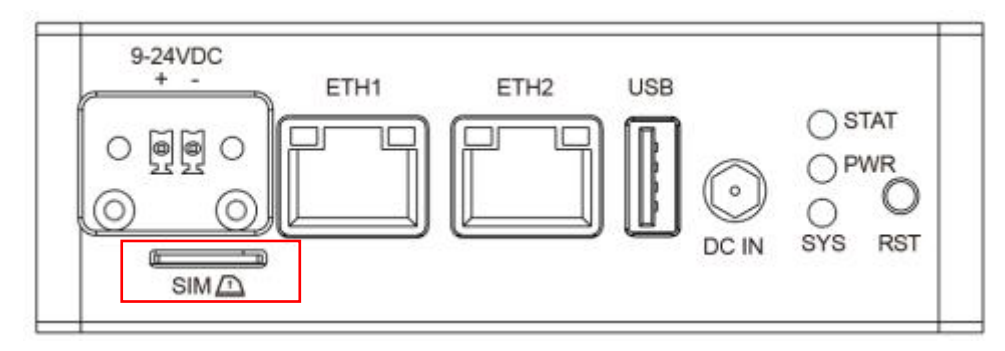

Figure 16

When inserting the Micro SIM card into the Micro SIM card slot, you need to pay attention to

the insertion and removal direction (the direction position has been marked on the device).

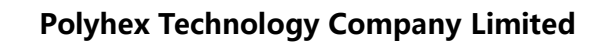

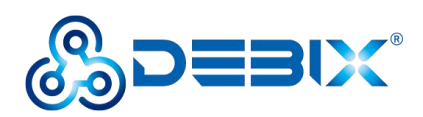

## 1.4. Safety Precaution and Instruction

The following messages inform how to make each cable connection. In most cases, you will simply need to connect a standard cable.

Warning!

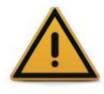

Always disconnect the power cord from the chassis whenever there is no workload required on it. Do not connect the power cable while the power is on. A sudden rush of power can damage sensitive electronic components. Only experienced electricians should open the chassis.

Caution!

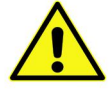

Always ground yourself to remove any static electric charge before touching BPC-iMX6ULL-02. Modern electronic devices are very sensitive to electric charges. Use a grounding wrist strap at all times. Place all electronic components on a static-dissipative surface or in a static-shielded bag.

#### **Safety Instruction**

To avoid malfunction or damage to this product please observe the following:

1. Disconnect the device from the DC power supply before cleaning. Use a damp cloth. Do not use liquid detergents or spray-on detergents.

2. Keep the device away from moisture.

3. During installation, set the device down on a reliable surface. Drops and bumps will lead to damage.

4. Before connecting the power supply, ensure that the voltage is in the required range, and the way of wiring is correct.

5. Carefully put the power cable in place to avoid stepping on it.

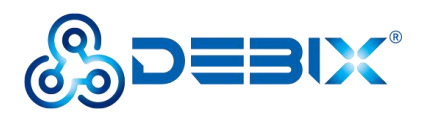

6. If the device is not used for a long time, power it off to avoid damage caused by sudden overvoltage.

7. Do not pour liquid into the venting holes of the enclosure, as this could cause fire or electric shock.

8. For safety reasons, the device can only be disassembled by professional personnel.

9. If one of the following situations occur, get the equipment checked by service personnel:

- The power cord or plug is damaged.
- Liquid has penetrated into the equipment.
- The equipment has been exposed to moisture.
- The equipment does not work well, or you cannot get it to work according to the user's manual.
- The equipment has been dropped and damaged.
- The equipment has obvious signs of breakage.

10. Do not place the device in a place where the ambient temperature is below 0°C (0°F) or above 70°C (158°F). This will damage the machine. It needs to be kept in an environment at controlled temperature.

11. Due to the sensitive nature of the equipment, it must be stored in a restricted access location, only accessible by qualified engineer.

DISCLAIMER: Polyhex disclaims all responsibility for the accuracy of any statement of this instructional document.

#### **Declaration of conformity**

CE: This device has passed the CE environmental indicator test.

FCC: This equipment has been tested and found to comply with the FCC rules.

RoHS: This device has passed the RoHS test.

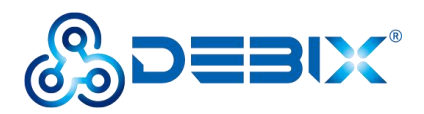

CCC: This equipment has passed the CCC test.

#### Technical support and assistance

- 1. Visit Polyhex website <u>http://www.polyhex.net/</u> where you can find the latest information about the product.
- Contact your distributor, sales representative or Polyhex's customer service center (<u>https://discord.com/invite/adaHHaDkH2</u>) for technical support if you need additional assistance. Please have the following info ready before you call:
  - Product name
  - Description of your peripheral attachments
  - Description of your software(operating system, version, application software, etc.)
  - A complete description of the problem
  - The exact wording of any error messages

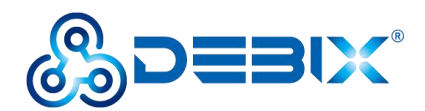

# Chapter 2 Getting started with IoT Gateway BPC-iMX6ULL-02

IoT Gateway BPC-iMX6ULL-02 product list:

- 1 x WiFi antenna
- 1 x Power adapter
- 1 x BPC-iMX6ULL-02 box

After receiving the product, install the accessories as follows.

## 2.1. Installation

1. Install the WiFi antenna to the WiFi antenna connection port as shown in the following figure.

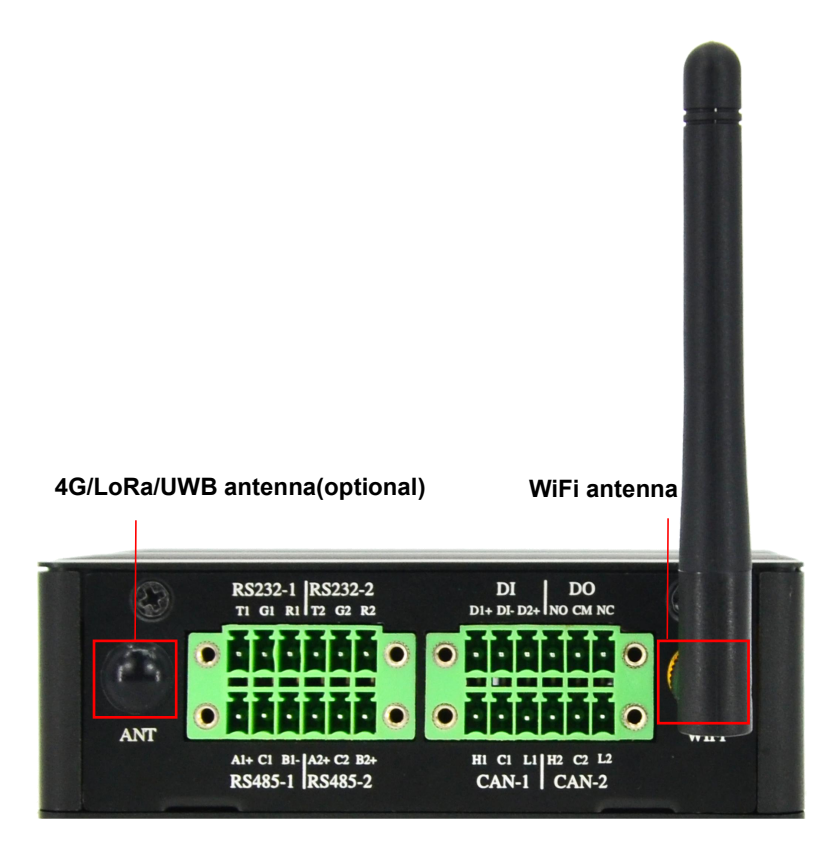

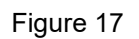

2. Connect the power adapter to the DC connector of enclosure. When the SYS and PWR

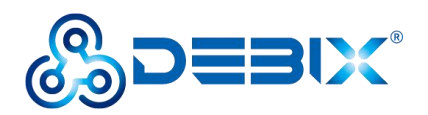

LED are on, and the STAT LED is blinking, it proves that the IoT Gateway is powered on.

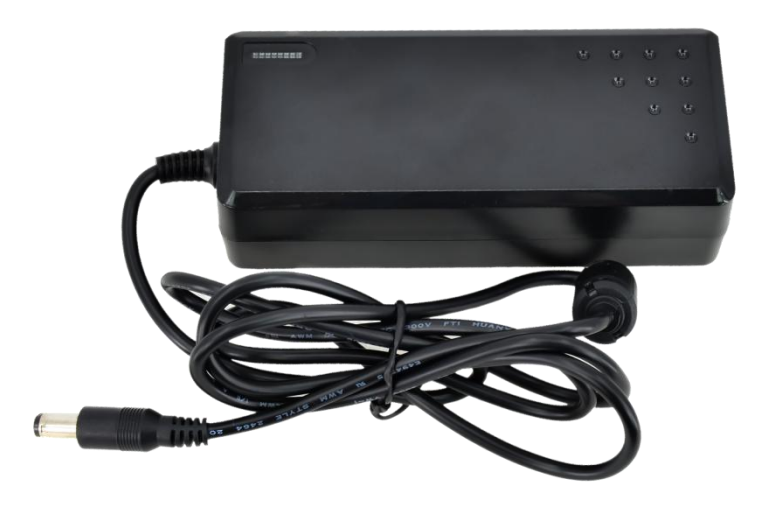

Figure 18 Power adapter

## 2.2. Power on

**Note:** The factory default configuration of IoT Gateway BPC-iMX6ULL-02 is WiFi antenna. If you need to configure other antennas, please contact our engineer for modification before leaving the factory, and do not disassemble the machine by yourself.

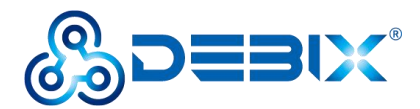

## **Chapter 3 Software Application Examples**

## 3.1. Remote login SSH

Plug the cable into IoT Gateway network port, so that the device is connected to the LAN, enter the router background, query the IP address obtained by the device according to the MAC address, SSH to the device background through "putty" or other tools, access the account: root, the password is empty by default, as shown below:

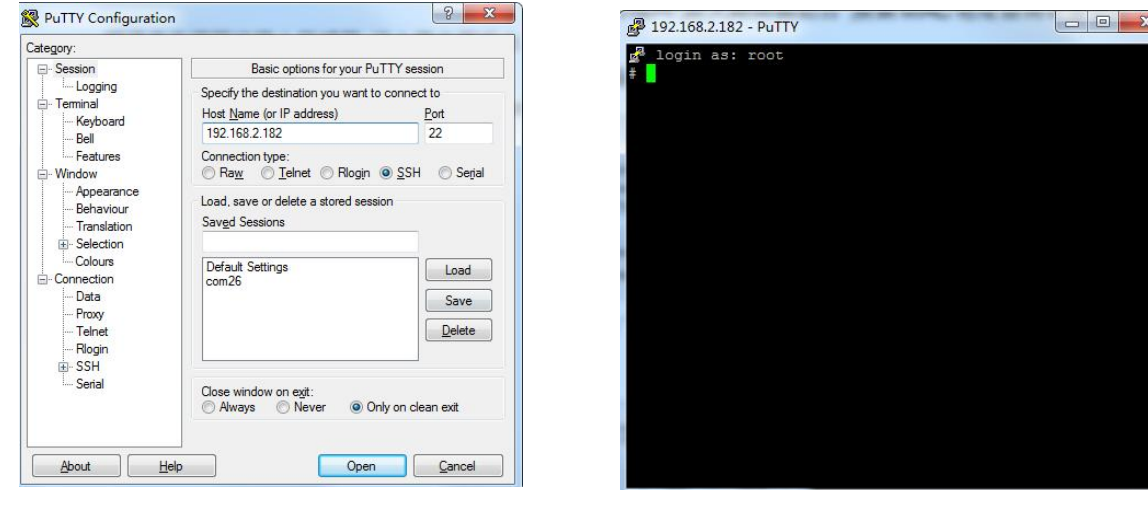

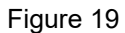

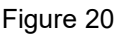

Change root password via passwd root, and enter the new password twice in a row.

## 3.2. Usage of Ethernet

1. Query ip command.

ip a

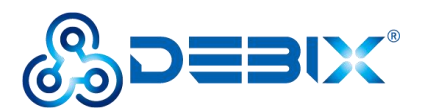

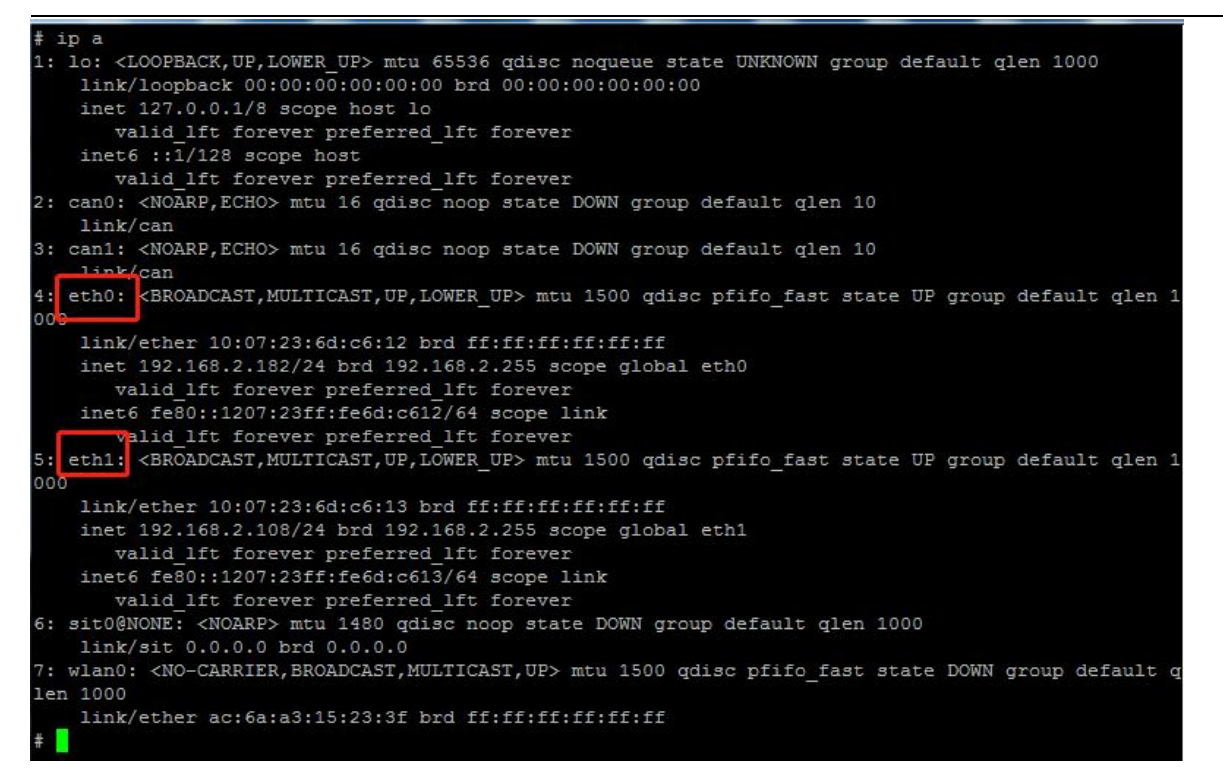

As shown above: eth0 network card corresponds to the network port of the device silkscreen

"ETH1" (Figure 10, left side);

eth1 network card corresponds to the network port of the device silkscreen

"ETH2" (Figure 10, right side).

2. Apply ping command.

ping -i eth0 192.168.2.254

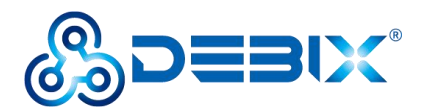

| # ping -i eth0 192.168.2.254                                  |
|---------------------------------------------------------------|
| ping: option argument contains garbage: eth0                  |
| ping: this will become fatal error in the future              |
| PING 192.168.2.254 (192.168.2.254) 56(84) bytes of data.      |
| 64 bytes from 192.168.2.254: icmp_seq=1 ttl=254 time=1.27 ms  |
| 64 bytes from 192.168.2.254: icmp_seq=2 ttl=254 time=0.733 ms |
| 64 bytes from 192.168.2.254: icmp_seq=3 ttl=254 time=1.34 ms  |
| 64 bytes from 192.168.2.254: icmp_seq=4 ttl=254 time=1.19 ms  |
| 64 bytes from 192.168.2.254: icmp_seq=5 ttl=254 time=1.19 ms  |
| 64 bytes from 192.168.2.254: icmp_seq=6 ttl=254 time=1.17 ms  |
| 64 bytes from 192.168.2.254: icmp_seq=7 ttl=254 time=1.20 ms  |
| 64 bytes from 192.168.2.254: icmp_seq=8 ttl=254 time=1.17 ms  |
| 64 bytes from 192.168.2.254: icmp_seq=9 ttl=254 time=1.16 ms  |
| 64 bytes from 192.168.2.254: icmp_seq=10 ttl=254 time=1.19 ms |
| 64 bytes from 192.168.2.254: icmp_seq=11 ttl=254 time=1.21 ms |
| 64 bytes from 192.168.2.254: icmp_seq=12 ttl=254 time=1.23 ms |
| 64 bytes from 192.168.2.254: icmp_seq=13 ttl=254 time=1.20 ms |
| 64 bytes from 192.168.2.254: icmp_seq=14 ttl=254 time=1.23 ms |
| 64 bytes from 192.168.2.254: icmp_seq=15 ttl=254 time=1.22 ms |
| 64 bytes from 192.168.2.254: icmp_seq=16 ttl=254 time=1.23 ms |
| 64 bytes from 192.168.2.254: icmp_seq=17 ttl=254 time=1.20 ms |
| 64 bytes from 192.168.2.254: icmp_seq=18 ttl=254 time=1.23 ms |
| 64 bytes from 192.168.2.254: icmp_seq=19 ttl=254 time=1.19 ms |

## 3.3. Usage of WiFi

• Edit the configuration file and set the "SSID" and connection password of the connected

router.

vi /etc/wpa\_supplicant.conf

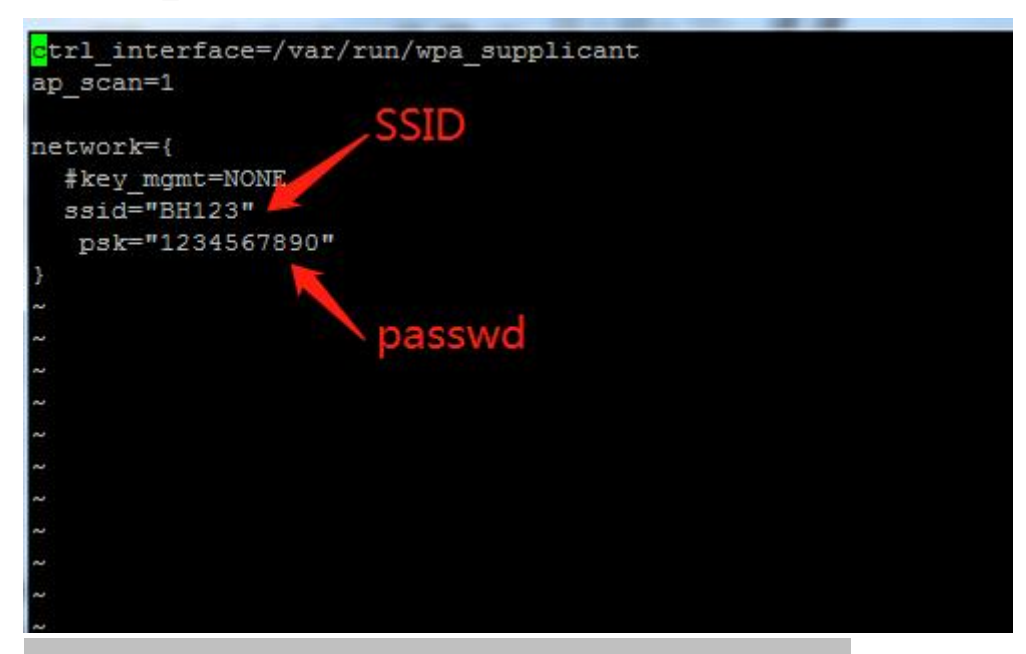

wpa\_supplicant -Dnl80211 -iwlan0 -c/etc/wpa\_supplicant.conf &

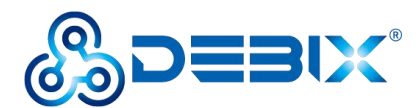

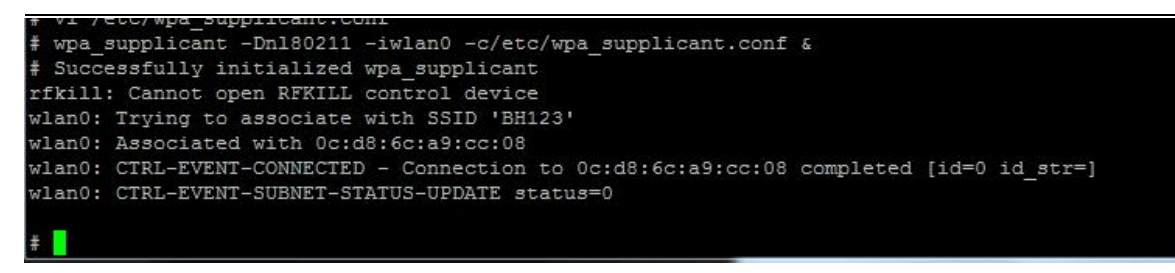

• Obtain the IP address assigned by the router.

#### udhcpc -i wlan0 –n

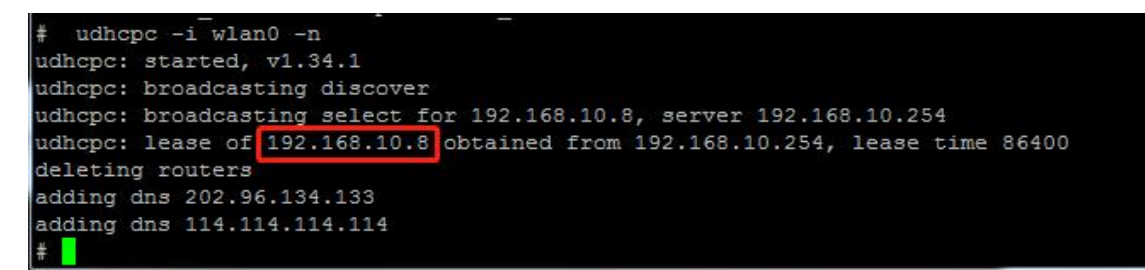

## 3.4. Usage of Bluetooth

Start bluetooth and match bluetooth:

hciconfig hci0 up

bluetoothctl

power on

agent on

default-agent

scan on

pair yourDeviceMAC #Match the Bluetooth MAC address

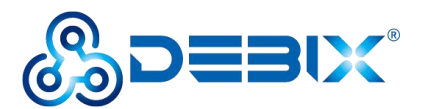

| # bluetoothctl                                                                |
|-------------------------------------------------------------------------------|
| Agent registered                                                              |
| [CHG] Controller AC:6A:A3:15:23:40 Pairable: ves                              |
| [bluetooth] # power on                                                        |
| Changing power on succeeded                                                   |
| [bluetooth] # agent on                                                        |
| Agent is already registered                                                   |
| [bluetooth] # default-agent                                                   |
| Default agent request successful                                              |
| [bluetooth] # scan on                                                         |
| Discovery started                                                             |
| [CHG] Controller AC:6A:A3:15:23:40 Discovering: yes                           |
| [NEW] Device 6F:77:E4:55:30:6B 6F-77-E4-55-30-6B                              |
| [NEW] Device 58:1F:3E:7C:17:CE 58-1F-3E-7C-17-CE                              |
| [NEW] Device 61:8D:F0:19:75:3E 61-8D-F0-19-75-3E                              |
| [NEW] Device 68:7A:15:E7:AD:CA 68-7A-15-E7-AD-CA                              |
| [NEW] Device 78:21:08:79:5C:85 78-21-08-79-5C-85                              |
| [NEW] Device 6F:66:07:AC:13:D7 6F-66-07-AC-13-D7                              |
| [NEW] Device 68:E4:6A:8E:99:74 68-E4-6A-8E-99-74                              |
| [NEW] Device 54:AF:B7:03:4D:69 54-AF-B7-03-4D-69                              |
| [NEW] Device 74:5F:D2:47:FC:43 74-5F-D2-47-FC-43                              |
|                                                                               |
| [b]uetooth] # pair 4C:02:20:3C:2A:6C                                          |
| Attempting to pair with 4C:02:20:3C:2A:6C                                     |
| [CHG] Device 4C:02:20:3C:2A:6C Connected: yes                                 |
| Request confirmation                                                          |
| [agent] Confirm passkey 381184 (yes/no): yes                                  |
| [CHG] Device 4C:02:20:3C:2A:6C Modalias: bluetooth:v038Fp1200d1436            |
| [CHG] Device 4C:02:20:3C:2A:6C UUIDs: 00001105-0000-1000-8000-00805f9b34fb    |
| [CHG] Device 4C:02:20:3C:2A:6C UUIDs: 0000110a-0000-1000-8000-00805f9b34fb    |
| [CHG] Device 4C:02:20:3C:2A:6C UUIDs: 0000110c-0000-1000-8000-00805f9b34fb    |
| [CHG] Device 4C:02:20:3C:2A:6C UUIDs: 00001112-0000-1000-8000-00805f9b34fb    |
| [CHG] Device 4C:02:20:3C:2A:6C UUIDs: 00001115-0000-1000-8000-00805f9b34fb    |
| [CHG] Device 4C:02:20:3C:2A:6C UUIDs: 00001116-0000-1000-8000-00805f9b34fb    |
| [CHG] Device 4C:02:20:3C:2A:6C UUIDs: 0000111f-0000-1000-8000-00805f9b34fb    |
| [CHG] Device 4C:02:20:3C:2A:6C UUIDs: 0000112f-0000-1000-8000-00805f9b34fb    |
| [CHG] Device 4C:02:20:3C:2A:6C UUIDs: 00001132-0000-1000-8000-00805f9b34fb    |
| [CHG] Device 4C:02:20:3C:2A:6C UUIDs: 00001200-0000-1000-8000-00805f9b34fb    |
| [CHG] Device 4C:02:20:3C:2A:6C UUIDS: 00001800-0000-1000-8000-0080519b34fb    |
| [CHG] Device 4C:02:20:3C:2A:6C UUIDS: 00001801-0000-1000-8000-0080519b34fb    |
| [CHC] Device 40:02:20:30:22:30:00 UUIDS: 00007daa-0000-1000-8000-008051963416 |
| [CHC] Device 40:02:20:30:22:00 00105: 9609/136-3682-11ea-646/-4646/6998198    |
| [CHG] Device 4C:02:20:3C:2A:6C Baired: yes                                    |
| Deiring successful                                                            |
| railing succession                                                            |

## 3.5. Usage of USB

1. Access the U disk in FAT32 format, the system will automatically mount it to the /mnt

path.

df -h

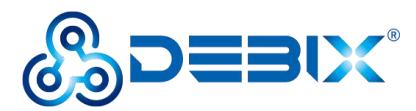

| # df -h        |        |        |           |      |            |
|----------------|--------|--------|-----------|------|------------|
| Filesystem     | Size   | Used   | Available | Use% | Mounted on |
| /dev/root      | 4.8G   | 60.7M  | 4.4G      | 18   | 1          |
| devtmpfs       | 163.9M | 0      | 163.9M    | 0%   | /dev       |
| tmpfs          | 244.4M | 0      | 244.4M    | 0%   | /dev/shm   |
| tmpfs          | 244.4M | 68.0K  | 244.4M    | 0%   | /tmp       |
| tmpfs          | 244.4M | 40.0K  | 244.4M    | 0%   | /run       |
| /dev/mmcblk1p3 | 1.7G   | 60.0K  | 1.6G      | 0%   | /recovery  |
| /dev/sda1      | 28.7G  | 544.0K | 28.7G     | 0%   | /mnt       |
| #              |        |        |           |      |            |

- If the U disk is not mounted, you can mount the U disk with the following command:
  - Query the U disk letter: fdisk -I

| # fdisk -1            |                    |                                                                                                    |             |              |          |         |         |    |
|-----------------------|--------------------|----------------------------------------------------------------------------------------------------|-------------|--------------|----------|---------|---------|----|
| Disk /dev/mmcblk1: 7  | 456 MB, 7818182650 | bytes, 152698                                                                                                    | 388 sectors |              |          |         |         |    |
| 238592 cvlinders, 4 1 | heads, 16 sectors, | track                                                                                                    |             |              |          |         |         |    |
| Units: sectors of 1   | * 512 = 512 bytes  |                                                                                                    |             |              |          |         |         |    |
| Device Boot St.       | artCHS EndCHS      | StartLBA                                                                                                    | A EndLBA    | Sectors      | Size I   | d Type  |         |    |
| /dev/mmcblk1p1 32     | 0,0,1 959,3,10     | 20480                                                                                                    | 1044479     | 1024000      | 500M     | c Win95 | FAT32   | (L |
| BA)                   |                    |                                                                                                    |             |              |          |         |         |    |
| /dev/mmcblk1p2 76     | 8,0,1 639,3,10     | 1228800                                                                                                    | 11509759    | 10280960     | 5020M 8  | 3 Linux |         |    |
| /dev/mmchlk1p3 64     | 0,0,1 1023,3,1     | 11509760                                                                                                    | 15269887    | 3760128      | 1836M 8  | 3 Linux |         |    |
| Disk /dev/sda: 29 GB  | 30784094208 byte   | es, 60125184 se                                                                                                    | ectors      |              |          |         |         |    |
| 3742 cylinders, 255   | neads, 63 sectors, | track distance of the second second s |             |              |          |         |         |    |
| Units: sectors of 1   | * 512 = 512 bytes  |                                                                                                    |             |              |          |         |         |    |
| Device Boot StartCH   | S EndCHS           | StartLBA                                                                                                    | EndLBA Se   | ectors Size  | e Id Typ | e       |         |    |
| /dev/sda1 0,0,33      | 1023,254,63        | 32 60                                                                                                    | 0125183 601 | 125152 28.60 | G c Win  | 95 FAT3 | 2 (LBA) |    |

Mounting the U disk: mount /dev/sda1 /mnt

| <pre># mount /dev/sda1 /</pre> | mnt    |        |           |      |            |
|--------------------------------|--------|--------|-----------|------|------------|
| # df -h                        |        |        |           |      |            |
| Filesystem                     | Size   | Used   | Available | Use% | Mounted or |
| /dev/root                      | 4.8G   | 60.8M  | 4.4G      | 1%   | 1          |
| devtmpfs                       | 163.9M | 0      | 163.9M    | 0%   | /dev       |
| tmpfs                          | 244.4M | 0      | 244.4M    | 0%   | /dev/shm   |
| tmpfs                          | 244.4M | 52.0K  | 244.4M    | 0%   | /tmp       |
| tmpfs                          | 244.4M | 36.0K  | 244.4M    | 0%   | /run       |
| /dev/mmcblk1p3                 | 1.7G   | 60.0K  | 1.6G      | 03   | /recovery  |
| /dev/sda1                      | 28.7G  | 544.0K | 28.7G     | 0%   | /mnt       |
| #                              |        |        |           |      |            |

2. Enter the U disk directory: cd /mnt

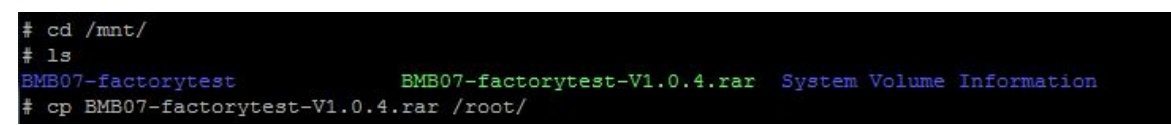

## 3.6. Verification of RS232

Connect T1 of RS232-1 to the receiving end R2 of RS232-2, R1 to the sending end T2 of RS232-2, and G1 to the ground terminal G2 of RS232-2. The wiring is shown in the following

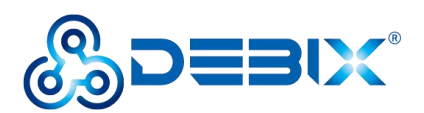

figure.

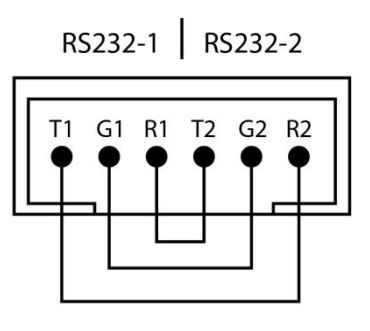

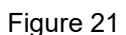

Set RS232-1 to write data and RS232-2 to read data

uart\_read /dev/ttymxc3 115200 & #(RS232-2 backend read data)

uart\_write /dev/ttymxc2 115200 123 #(RS232-1 write data)

uart\_write /dev/ttymxc2 115200 123456 #(RS232-1 write data)

#### killall uart\_read

- Switch to RS232-2 to write data, RS232-1 to read data
- uart\_read /dev/ttymxc2 115200 & #(RS232-1 backend read data)

uart write /dev/ttymxc3 115200 456 #(RS232-2 write data)

uart write /dev/ttymxc3 115200 456789 #(RS232-2 write data)

killall uart read

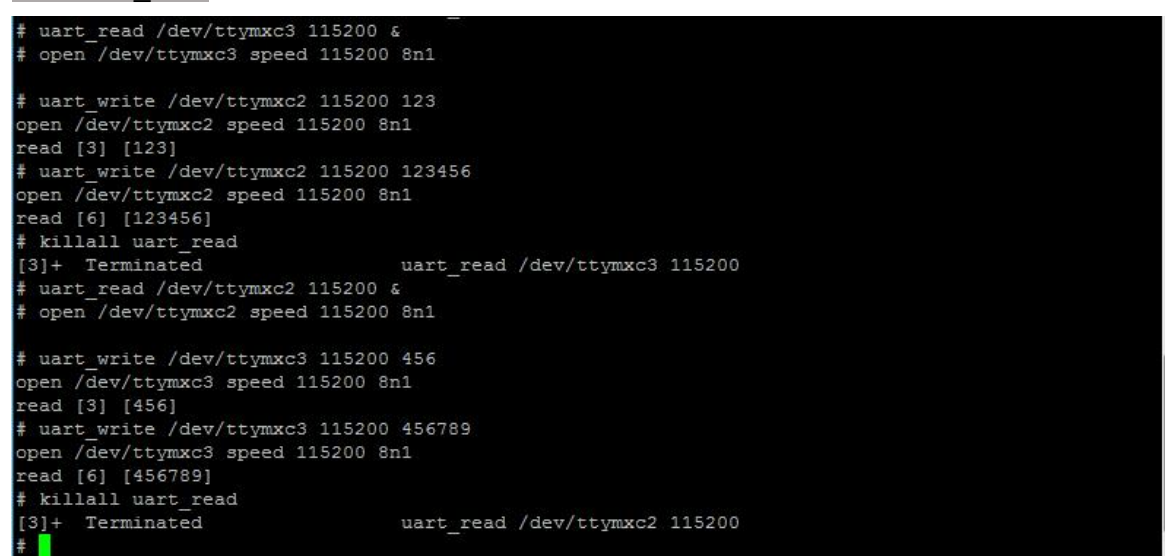

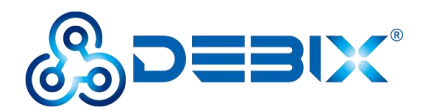

## 3.7. Verification of RS485

Connect A1 to A2, and connect B1 to B2, and connect C1 to C2. The wiring is shown in the following figure.

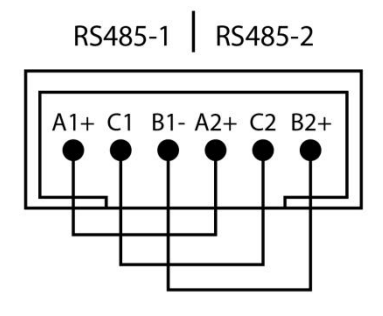

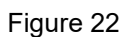

• Set RS485-2 to write data and RS485-1 to read data

uart\_read /dev/ttymxc4 115200 & #(RS485-1 backend read data) uart\_write /dev/ttymxc5 115200 123 #(RS485-2 write data) uart\_write /dev/ttymxc5 115200 123456 #(RS485-2 write data) killall uart\_read

Switch to RS485-1 to write data, RS485-2 to read data
 uart\_read /dev/ttymxc5 115200 & #(RS485-2 backend read data)
 uart\_write /dev/ttymxc4 115200 456 #(RS485-1 write data)
 uart\_write /dev/ttymxc4 115200 456789 #(RS485-1 write data)
 killall uart\_read

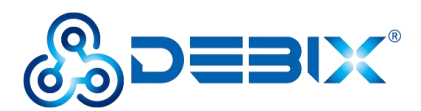

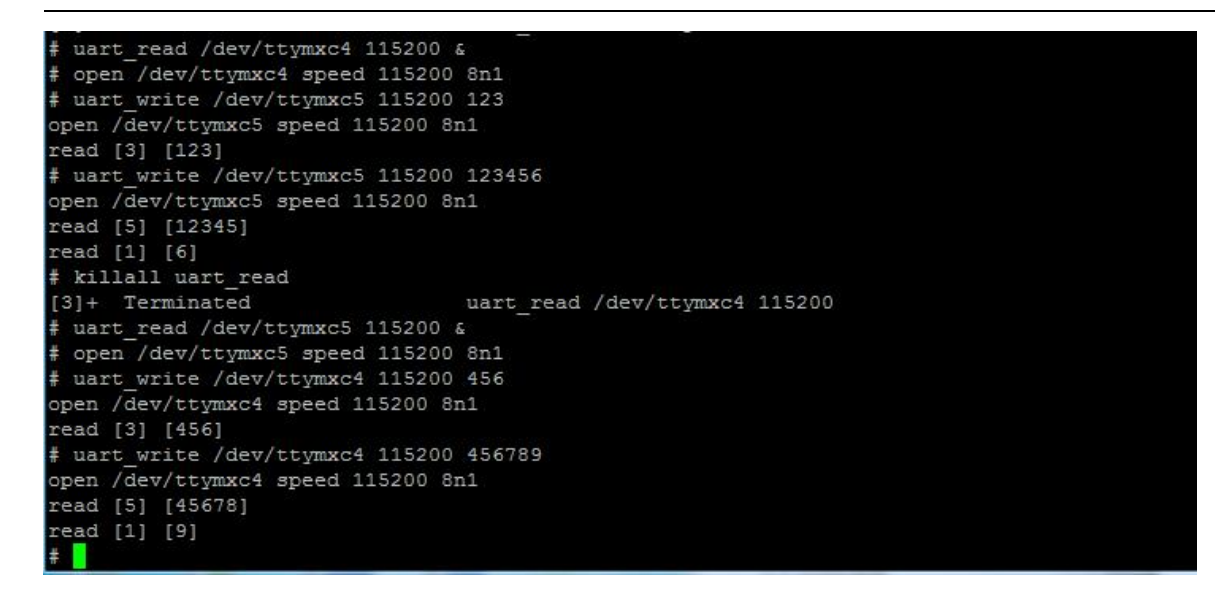

## 3.8. Verification of CAN

Connect H1 to H2, and connect L1 to L2 (that is, H to H, and L to L). The wiring is shown in the

following figure.

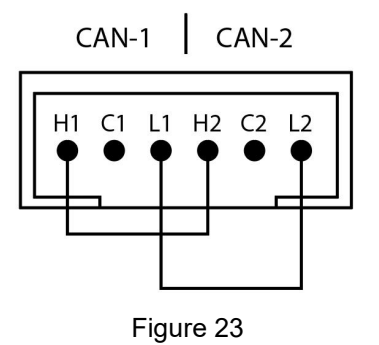

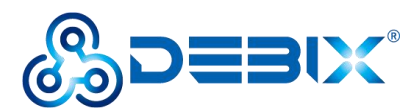

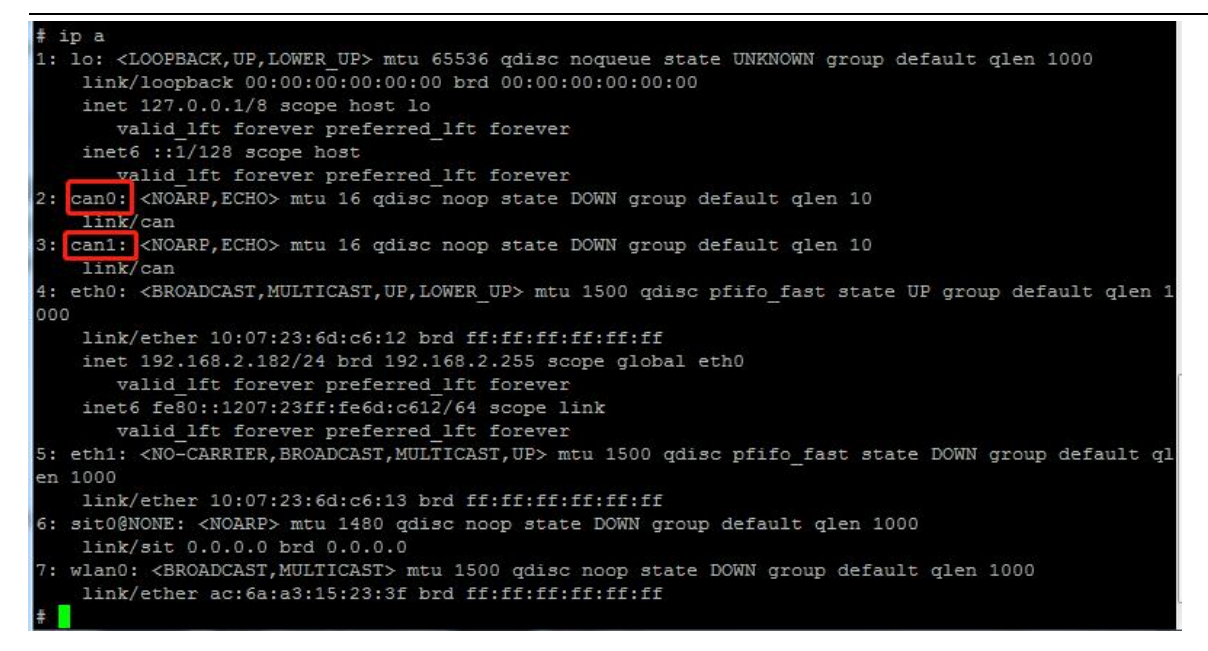

As shown above: can0 corresponds to the port of the device silkscreen "CAN-1" (Figure 13,

left side);

can1 corresponds to the port of the device silkscreen "CAN-2" (Figure 13,

right side).

• CAN1 sends data, CAN0 receives data

Open a Terminal, configure CAN0 to receive, and CAN1 to send.

ifconfig can0 down

ifconfig can1 down

ip link set can0 type can bitrate 200000

ip link set can1 type can bitrate 200000

ifconfig can0 up

ifconfig can1 up

candump can0 & #(can0 backend receive data)

cansend can1 123#1122334455667788 #(can1 send data)

CAN1 receives data, CAN0 sends data

In the Terminal, switch can1 to receive and can0 to send.

candump can1 & #(can1 backend receive data)

cansend can0 123#1122334455667788 #(can0 send data)

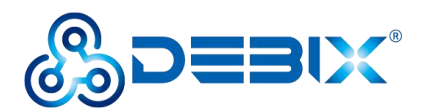

| f ifconfig can0 down                      |                         |
|-------------------------------------------|-------------------------|
| F ifconfig can1 down                      |                         |
| f ip link set can0 type can bitrate 20000 |                         |
| ip link set can1 type can bitrate 20000   |                         |
| # ifconfig can0 up                        |                         |
| # ifconfig can1 up                        |                         |
| andump can0 &                             | -                       |
| F canse                                   |                         |
| cansend cansequence                       |                         |
| f cansend can1 123#1122334455667788       |                         |
| ‡ can0 123 [8] 11 22 33 44 55 66 77 88    | =                       |
| # candump can1 &                          |                         |
| # cansend can0 123#1122334455667788       |                         |
| # can0 123 [8] 11 22 33 44 55 66 77 88    |                         |
| can1 123 [8] 11 22 33 44 55 66 77 88      |                         |
|                                           | $\overline{\mathbf{x}}$ |

## 3.9. Verification of DI

| # ls /dev/in | put/event* | -1   |     |    | 0   |    |       |                                        |
|--------------|------------|------|-----|----|-----|----|-------|----------------------------------------|
| crw          | 1 root     | root | 13, | 64 | Jan | 1  | 1970  | /dev/input/event0                      |
| crw          | 1 root     | root | 13, | 65 | Nov | 10 | 07:22 | /dev/input/event1                      |
| crw          | 1 root     | root | 13, | 66 | Nov | 10 | 07:22 | /dev/input/event2                      |
| #            |            |      |     |    |     |    |       | 1999 - 199 - 2 <sub>99</sub> - 199 - 2 |

As shown above: DIN1 corresponds to the port of the device silkscreen "D1+ & DI-" (Figure 14,

left side);

DIN2 corresponds to the port of the device silkscreen "D2+ & DI-" (Figure

14, right side).

• Take DIN1 as an example, lead to a type-C female connector, as shown in the following figure, input/disconnect a 5V power.

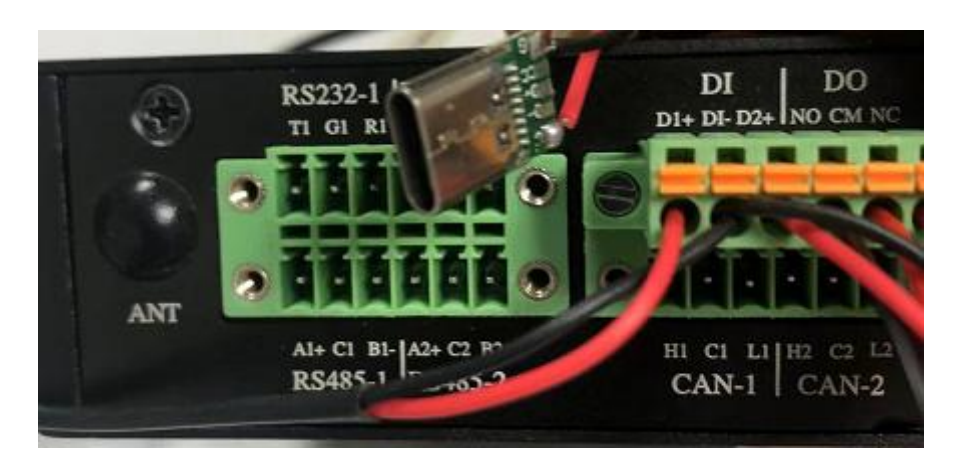

Figure 24

• Query message event.

tail –f /var/log/message

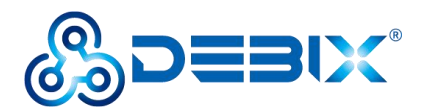

| # ta |    | -f /v | ar/1 | og/mess | sages     |           |                                                                                                    | 1 |
|------|----|-------|------|---------|-----------|-----------|----------------------------------------------------------------------------------------------------|---|
| Nov  |    | 07:32 |      | BMB-07  | kern.warn | kernel: [ | 614.270858] polyhex_gpio_work:button down(din1_key): input_key = 251                                     |   |
| Nov  |    | 07:32 |      | BMB-07  | kern.warn | kernel: [ | 616.700731] polyhex_gpio_work:button up(din1_key): input_key = 251                                       |   |
| Nov  |    | 07:33 |      | BMB-07  | kern.warn | kernel: [ | 695.948949] polyhex gpic work:button down(din1 key): input key = 251                                     |   |
| Nov  |    | 07:35 |      | BMB-07  | kern.warn | kernel: [ | 804.249303] FAT-fs (sdal): Volume was not properly unmounted. Some data may be corrupt. Please run fsck. |   |
| Nov  |    | 07:38 |      | BMB-07  | kern.warn | kernel: [ | 977.059423] polyhex gpio work:button up(din1 key): input key = 251                                       |   |
| Nov  |    | 07:38 |      | BMB-07  | kern.warn | kernel: [ | 978.588531] polyhex gpio work:button down(din1 key): input key = 251                                     |   |
| Nov  |    | 07:38 |      | BMB-07  | kern.warn | kernel: [ | 986.408406] polyhex gpio work:button up(din1 key): input key = 251                                       |   |
| Nov  |    | 07:38 | :30  | BMB-07  | kern.warn | kernel: [ | 989.008287] polyhex_gpio_work:button down(din1_key): input_key = 251                                     | 1 |
| Nov  |    | 07:38 |      | BMB-07  | kern.warn | kernel: [ | 994.038097] polyhex gpio work:button up(din1 key): input key = 251                                       |   |
| Nov  |    | 07:39 |      | BMB-07  | auth.info | sshd[345] | : Accepted none for root from 192.168.10.168 port 61440 ssh2                                             |   |
|      |    |       |      |         |           |           |                                                                                                    | 1 |
|      |    |       |      |         |           |           |                                                                                                    | 1 |
|      |    |       |      |         |           |           |                                                                                                    |   |
| Nov  |    | 07:40 |      | BMB-07  | kern.warn | kernel: [ | 1120.003934] polyhex gpio work:button down(din1 key): input key = 251                                    |   |
| Nov  | 10 | 07:40 | :46  | BMB-07  | kern.warn | kernel: [ | 1125.663776] polyhex gpio work:button up(din1 key): input key = 251                                      | 1 |
|      |    |       |      |         |           |           |                                                                                                    | 1 |
|      |    |       |      |         |           |           |                                                                                                    |   |

## 3.10. Verification of DO

The default state of DO is "NC", and the connectivity between CM and NC can be measured

using a multimeter.

Switch the DO state:

ph\_ctl\_gpio kv\_coil\_en\_on (Switch status to "NO")

ph\_ctl\_gpio kv\_coil\_en\_off (Switch status to "NC")

| <pre># ph_ctl_gpio kv_coil_en_on</pre>  |
|-----------------------------------------|
| write command kv coil en on size=13     |
| <pre># ph_ctl_gpio kv_coil_en_off</pre> |
| write command kv coil en off size=14    |
| <pre># ph_ctl_gpio kv_coil_en_on</pre>  |
| write command kv coil en on size=13     |
| <pre># ph_ctl_gpio kv_coil_en_off</pre> |
| write command kv coil en off size=14    |
| #                                       |

## 3.11. Usage of 4G Module

Insert the Micro SIM card, connect 4G module (EC21ECGA-128-SSNS for example), connect the antenna adapter cable and the matching 4G external antenna in the IoT Gateway power-off state.

The 4G module is identified as /dev/ttyUSB2 under the system and can be verified by the relevant instructions of the serial port debugging tool microcom.

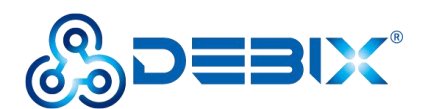

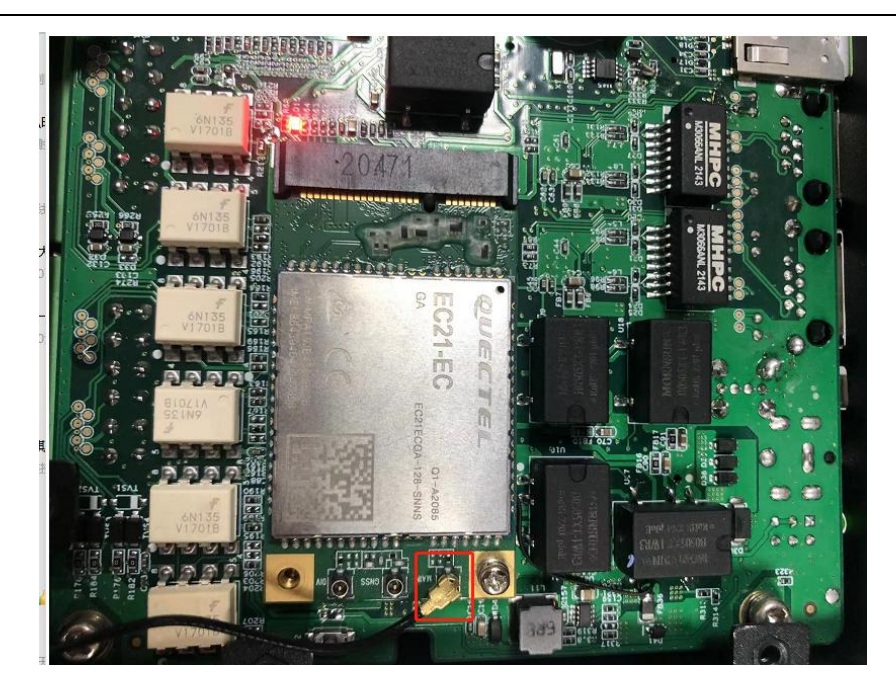

Figure 25

• Query 4G module command:

#### ifdown ppp0

#### ifup ppp0

#### ip a

| # ifdown ppp0                                                                                                    |
|----------------------------------------------------------------------------------------------------|
| # ifup ppp0                                                                                                    |
| # ip a                                                                                                    |
| 1: lo: <loopback,up,lower_up> mtu 65536 qdisc noqueue state UNKNOWN group default qlen 1000<br/>link/loopback 00:00:00:00:00 brd 00:00:00:00:00<br/>inet 127.0.0.1/8 scope host lo<br/>valid_lft forever preferred_lft forever<br/>inet6 ::1/128 scope host<br/>valid_lft forever preferred_lft forever</loopback,up,lower_up>                                                             |
| 2: can0: <noarp,echo> mtu 16 qdisc noop state DOWN group default qlen 10<br/>link/can</noarp,echo>                                                                                                    |
| 3: can1: <noarp,echo> mtu 16 qdisc noop state DOWN group default qlen 10<br/>link/can</noarp,echo>                                                                                                    |
| <pre>4: eth0: <broadcast,multicast,up,lower_up> mtu 1500 qdisc pfifo_fast state UP group default qlen 1000 link/ether 10:07:23:6d:c6:12 brd ff:ff:ff:ff:ff inet 192.168.2.182/24 brd 192.168.2.255 scope global eth0 valid_lft forever preferred_lft forever inet6 fe80::1207:23ff:fe6d:c612/64 scope link valid_lft forever preferred_lft forever</broadcast,multicast,up,lower_up></pre> |
| 5: eth1: <no-carrier,broadcast,multicast,up> mtu 1500 qdisc pfifo_fast state DOWN group default qlen 1000<br/>link/ether 10:07:23:6d:c6:13 brd ff:ff:ff:ff:ff:ff</no-carrier,broadcast,multicast,up>                                                                                                    |
| 6: sit0@NONE: <noarp> mtu 1480 qdisc noop state DOWN group default qlen 1000<br/>link/sit 0.0.0.0 brd 0.0.0.0</noarp>                                                                                                    |
| 7: wlan0: <broadcast,multicast> mtu 1500 qdisc noop state DOWN group default qlen 1000<br/>link/ether ac:6a:a3:15:23:3f brd ff:ff:ff:ff:ff:ff</broadcast,multicast>                                                                                                    |
| 8: wwan0: <broadcast,multicast> mtu 1500 qdisc noop state DOWN group default qlen 1000<br/>link/ether 26:43:fb:f3:15:66 brd ff:ff:ff:ff:ff:ff</broadcast,multicast>                                                                                                    |
| 10: ppp0: <pointopoint,multicast,noarp,up,lower_up> mtu 1500 qdisc pfifo_fast state UNKNOWN group default qlen 3<br/>link/ppp<br/>inet 10.214.138.254 peer 10.64.64.64/32 scope global ppp0<br/>valid lft forever preferred lft forever</pointopoint,multicast,noarp,up,lower_up>                                                                                                    |
| ≠                                                                                                    |

- Verify the function of 4G module:
- 1. Apply ping command to check the network.

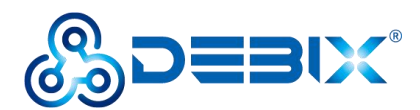

#### ping -I ppp0 www.baidu.com

| # ] | ping -1 | ppp(  | www.baidu.com  | 1                 |             |         |            |          |       |
|-----|---------|-------|----------------|-------------------|-------------|---------|------------|----------|-------|
| PI  | NG www. | a.shi | fen.com (112.8 | 0.248.76) from 10 | 0.214.138.2 | 54 ppp0 | : 56(84) k | bytes of | data. |
| 64  | bytes   | from  | 112.80.248.76  | (112.80.248.76):  | icmp_seq=1  | tt1=55  | time=1200  | 6 ms     |       |
| 64  | bytes   | from  | 112.80.248.76  | (112.80.248.76):  | icmp_seq=2  | tt1=55  | time=201   | ms       |       |
| 64  | bytes   | from  | 112.80.248.76  | (112.80.248.76):  | icmp_seq=3  | tt1=55  | time=110   | ms       |       |
| 64  | bytes   | from  | 112.80.248.76  | (112.80.248.76):  | icmp_seq=4  | tt1=55  | time=107   | ms       |       |
| 64  | bytes   | from  | 112.80.248.76  | (112.80.248.76):  | icmp_seq=5  | tt1=55  | time=105   | ms       |       |
| 64  | bytes   | from  | 112.80.248.76  | (112.80.248.76):  | icmp_seq=6  | tt1=55  | time=104   | ms       |       |
| 64  | bytes   | from  | 112.80.248.76  | (112.80.248.76):  | icmp_seq=7  | tt1=55  | time=106   | ms       |       |

2. Query and verify the 4G module.

microcom /dev/ttyUSB2

- AT+CPIN? #SIM card detection
- AT+CIMI #Query SIM card number CIMI
- AT+CGSN #Query module IMEI
- AT+CSQ #Query signal strength

| # microcom /dev/ttyUSB2 |  |
|-------------------------|--|
| +CPIN: READY            |  |
| OK                      |  |
| 460065021200496         |  |
| OK                      |  |
| 864394040047898         |  |
| OK                      |  |
| +C5Q: 23,99             |  |
| ok                      |  |

## 3.12. Usage of LoRa Module

Disconnect the power of the IoT Gateway, connect LoRa module (take HLM5934-H01 as an example), connect the antenna adapter cable and the matching LoRa external antenna. The LoRa module is identified as /dev/spidev1.0 under the system.

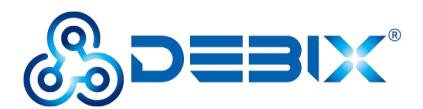

| crw | 1 | root | root | 153, | 0 | Jan | 1 | 1970 | /dev/spidev0.0 |
|-----|---|------|------|------|---|-----|---|------|----------------|
| crw | 1 | root | root | 153, | 1 | Jan | 1 | 1970 | /dev/spidev1.0 |

• Execute the compiled script (Polyhex can provide) to start the LoRa module.

| <pre># cd lora/</pre> |              |              |  |
|-----------------------|--------------|--------------|--|
| <b>#</b> 1s           |              |              |  |
| global_conf.json      | lora_pkt_fwd | reset_lgw.sh |  |

• Check whether LoRa module works.

#### ./lora pakt fwd

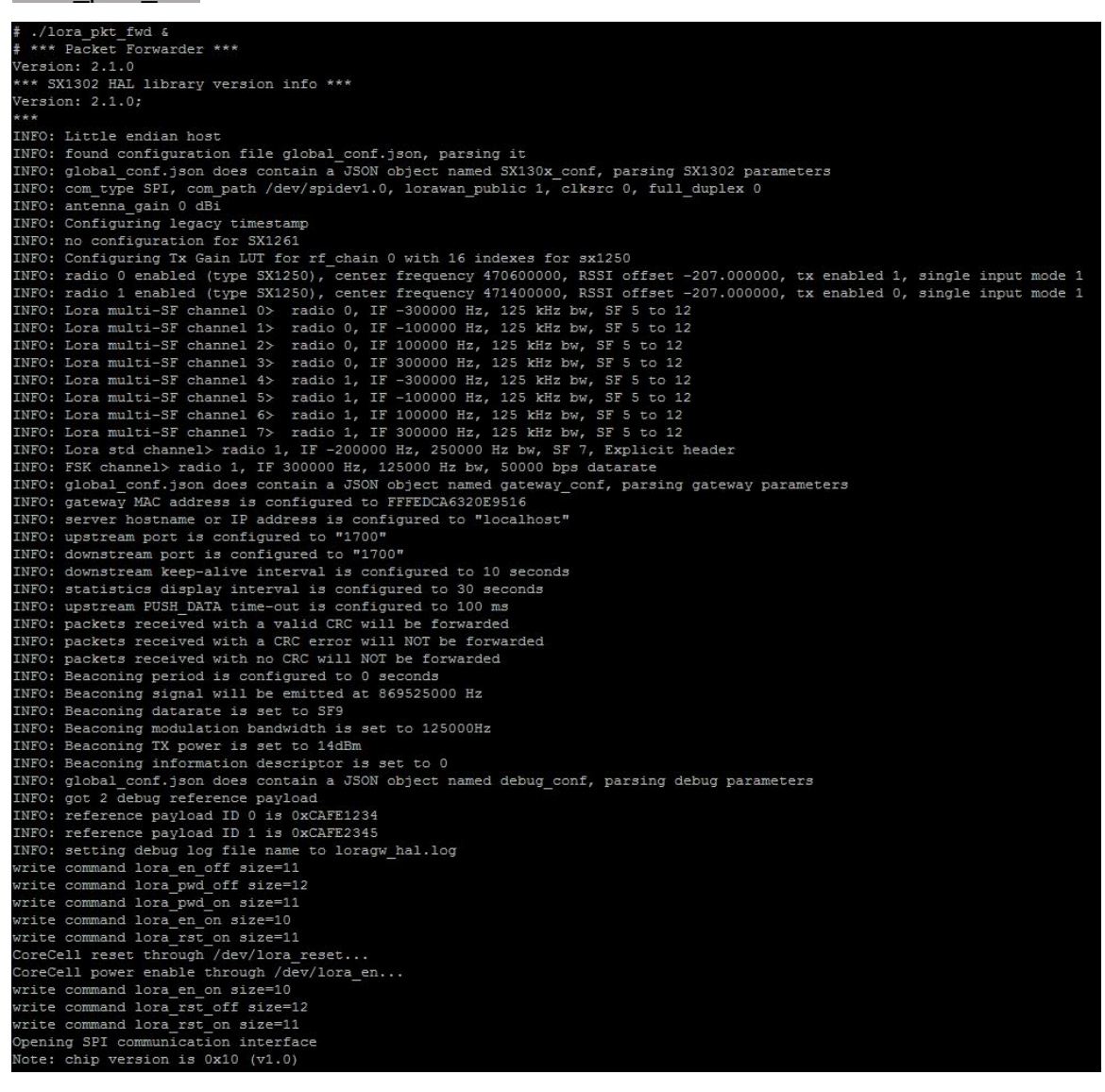

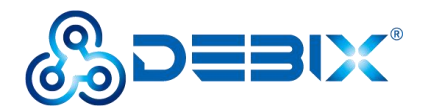

```
# INFO: Configuring SX1250_0 in single input mode
INFO: Configuring SX1250_1 in single input mode
INFO: using legacy timestamp
INFO: LoRa Service modem: configuring preamble size to 8 symbols
ARB: dual demodulation disabled for all SF
INFO: [main] concentrator started, packet can now be received
INFO: concentrator EUI: 0x0016c001f10a62ef
```

## 3.13. Verification of RTC

• Confirm that the HYM8653S driver module is loaded successfully.

dmesg | grep rtc-hym8653

• Read the RTC time.

hwclock --systohc

hwclock --show

```
# hwclock --systohc
# hwclock --show
Wed Nov 9 12:12:16 2022 0.000000 seconds
#
```